Руководство пользователя «Портал статистики Оператор ЭД»

## Оглавление

### Руководство пользователя «Портал статистики Оператор ЭД»

|                                          | 2  |
|------------------------------------------|----|
|                                          | 2  |
| Авторизация                              | 2  |
| Роли пользователя                        | 2  |
| 2. Элементы управления отчетами          | 3  |
| 3. Отчеты                                | 4  |
| Отчеты клиента                           | 4  |
| 1. Главная                               | 4  |
| 2. Журнал передачи                       | 5  |
| 3. Сертификаты                           | 5  |
| 4. Статистика                            | 5  |
| 5. Оплачиваемые пакеты                   | 6  |
| 6. Тарифицируемые сообщения              | 6  |
| 7. ЭТД организации                       | 6  |
| 8. ДО организации                        | 7  |
| 9. ДТ организации                        | 7  |
| 10. Выпуски СВХ                          | 7  |
| Отчеты организации/брокера               | 8  |
| 1. Пакеты по Envelope ID в сообщения     | 8  |
| 2. Пакеты по Process ID в сообщения      | 9  |
| 3. Пакеты по DT в DT                     | 9  |
| 4. Пакеты по Process ID в DT             | 9  |
| Отчеты агента/плательщика                | 10 |
| 1. Список клиентов                       | 10 |
| 2. Организации с тарифом комплект        | 10 |
| 3. По интервалу по клиентам              | 11 |
| 4. По интервалу по организациям          | 11 |
| 5. Комплект по интервалу по клиентам     | 11 |
| 6. Комплект по интервалу по организациям | 12 |
| 7. По типам сообщений                    | 12 |
| 8. Сообщения по типу                     | 12 |
| 9. Сообщения по клиентам и типу          | 13 |

# 1. Начало работы

В рамках начальной настройки портала заказчику производится брендинг с учётом пожеланий конечных пользователей системы.

Без брендирования система не передается заказчику.

#### Авторизация

Для доступа к порталу статистики, необходимо авторизоваться на сайте с помощью имеющегося логина и пароля.

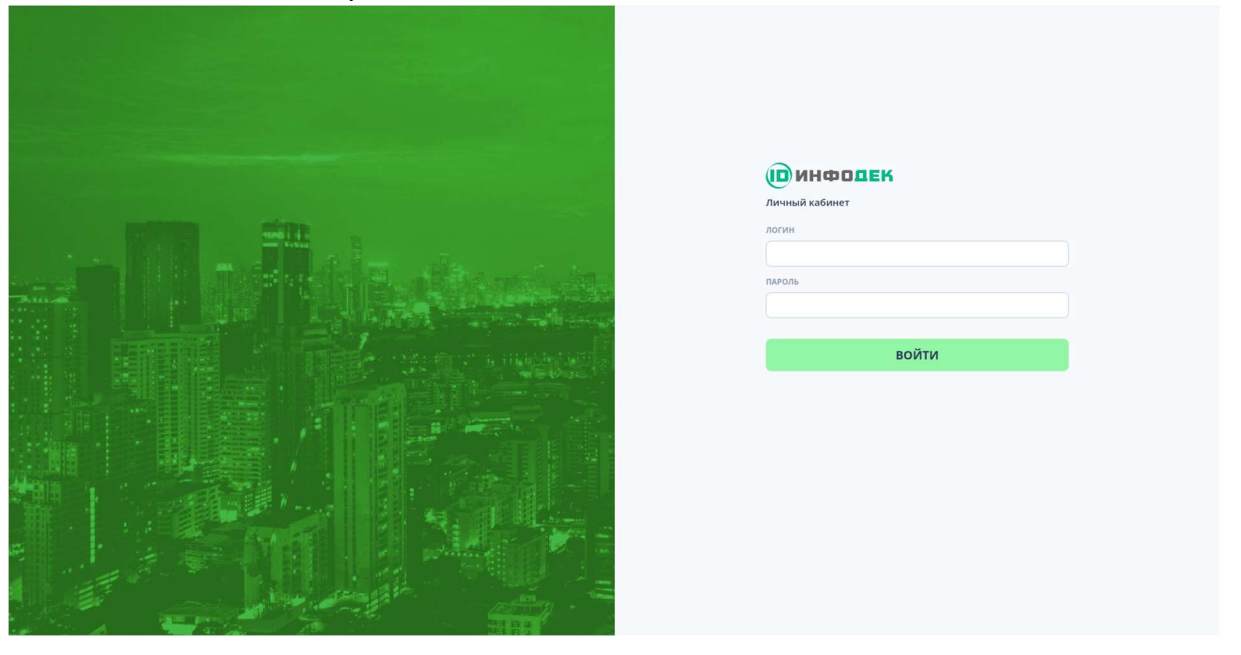

Также имеется возможность авторизации с помощью URL-параметров (с необязательным параметром "организация" для агента)

?user=LOGIN&pass=PASSWORD&org=ID

### Роли пользователя

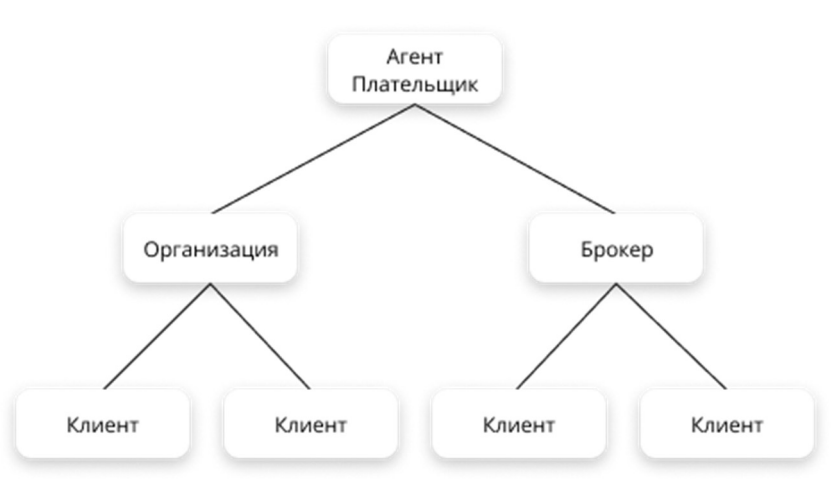

- Клиент доступны только отчеты данного пользователя
- Организация доступны отчеты всех клиентов, входящих в данную организацию
- Брокер доступны отчеты всех клиентов, относящихся к данному брокеру
- Агент доступны отчеты всех клиентов, входящих в организации, относящиеся к данному агенту

- Плательщик доступны отчеты всех клиентов, входящих в организации, относящиеся к данному плательщику
- 2. Элементы управления отчетами

| << < |    | сент. 2022 |    | > >> |    | << < |    | окт. 2022 |    |    | > >> |    |    |
|------|----|------------|----|------|----|------|----|-----------|----|----|------|----|----|
| пн   | BT | ср         | чт | пт   | сб | BC   | ПН | BT        | ср | ЧТ | пт   | сб | BC |
| 29   |    | 31         | 1  | 2    | 3  | 4    | 26 | 27        | 28 | 29 |      | 1  | 2  |
| 5    | 6  | 7          | 8  | 9    | 10 | 11   | 3  | 4         | 5  | 6  | 7    | 8  | 9  |
| 12   | 13 | 14         | 15 | 16   | 17 | 18   | 10 | 11        | 12 | 13 | 14   | 15 | 16 |
| 19   | 20 | 21         | 22 | 23   | 24 | 25   | 17 | 18        | 19 | 20 | 21   | 22 | 23 |
| 26   | 27 | 28         | 29 | 30   | 1  | 2    | 24 | 25        | 26 | 27 | 28   | 29 | 30 |
| 3    | 4  | 5          | 6  | 7    |    | 9    | 31 | 1         | 2  | 3  | 4    | 5  | 6  |

- календарь для построения отчета на определенные даты

| <ul> <li>Поиск по таблице</li> <li>– вставить текст из</li> <li>– открыть дополнит</li> </ul> | <ul> <li>форма пои</li> <li>буфера обмена</li> <li>ельные фильтры г</li> </ul> | ска по таблице<br>10 каждому полю  |                                        |           |   |
|-----------------------------------------------------------------------------------------------|--------------------------------------------------------------------------------|------------------------------------|----------------------------------------|-----------|---|
| 🛃 xlsx < <                                                                                    |                                                                                |                                    |                                        |           |   |
| Текущая страница<br>Все данные                                                                | – экспорт отчета в                                                             | xlsx (текущей страни               | цы или целиком)                        |           |   |
| 巛 🤇 1 - 14 ИЗ 1000                                                                            | $\sim$ $\rangle$ »                                                             | навигация по страни                | цам отчета                             |           |   |
| направление 🗘 дата 🗘                                                                          | логин тип                                                                      | ENVELOPE ID                        | ID ПРОЦЕДУРЫ                           | доп. инфо |   |
| C 2022-09-30 20:36:21 DEMO.USE                                                                | R CMN.00004                                                                    | alabian dia any any second         | morents does about least darfacturess? | ✓ ■ ①     | 0 |
| ← 2022-09-30 20:36:20 DEMO.USE                                                                | R CMN.00002                                                                    | Baseria 305-016-001-3603-360945450 | moments discolori last defectment      | ✓ □ ①     |   |

нопировать (иконка справа строки копирует всю строку, иконка по наведению на поле значение выбранного поля)

 – иконка, появляющаяся слева от выделенной строки, означает, что по клику на строку будет открыта цепочка сообщений

## 3. Отчеты

Навигация по отчетам осуществляется с помощью боковой панели, которая доступна по нажатию на логотип в верхнем левом углу или по наведению мыши в левый край экрана

#### Отчеты клиента

- Главная
- Журнал передачи
- Сертификаты
- Статистика
  - Статистика
  - Оплачиваемые пакеты
  - Тарифицируемые сообщения
- Процедуры по типам
  - ЭТД организации
  - ДО организации
  - ДТ организации
  - Выпуски СВХ
- Тариф Комплект
  - Отчет по комплектам
  - Логи по комплектам
  - Логи пополнения
- 1. Главная

На главной странице расположены индикаторы доступности каналов, журнал изменения их статусов

| НФОЛЕК ГЛАВНАЯ                                                                               |            | DEMO.USER              |
|----------------------------------------------------------------------------------------------|------------|------------------------|
| 01.09.2022 - 30.09.2022 📋 📄 Поиск по таблице 🗰 ЭАД ТНП ЦТУ СЗТУ ЮТУ ПТУ УТУ СТУ ДВТУ СКТУ ДТ | 🛃 xlsx 🛛 🐇 | < 1 - 14 M3 87 ~ > >>> |
| о событие                                                                                    | о тип      | о дата                 |
| Обмен сообщениями недоступен                                                                 | ДТ         | 2022-09-28 09:54:01    |
| Обнаружены небольшие перебои в работе                                                        | СКТУ       | 2022-09-28 09:40:01    |
| Работа восстановлена                                                                         | двту       | 2022-09-28 08:58:01    |
| Обнаружены небольшие перебои в работе                                                        | двту       | 2022-09-28 07:41:01    |
| Работа восстановлена                                                                         | ДТ         | 2022-09-22 15:48:01    |
| Обнаружены небольшие перебои в работе                                                        | ДТ         | 2022-09-22 15:46:01    |
| Обмен сообщениями недоступен                                                                 | ДТ         | 2022-09-22 12:46:02    |
| Работа восстановлена                                                                         | Дт         | 2022-09-22 12:45:01    |
| Обмен сообщениями недоступен                                                                 | ДТ         | 2022-09-22 12:33:01    |
| Работа восстановлена                                                                         | ДТ         | 2022-09-22 12:32:01    |
| Обмен сообщениями недоступен                                                                 | дт         | 2022-09-22 09:35:02    |
| Обнаружены небольшие перебои в работе                                                        | ДТ         | 2022-09-22 09:31:01    |
| Работа восстановлена                                                                         | двту       | 2022-09-21 12:14:01    |
| Работа восстановлена                                                                         | СЗТУ       | 2022-09-21 12:14:01    |
|                                                                                              |            | ( 1 - 14 //3 87 ~ ) >> |

– работа восстановлена

- обнаружены небольшие перебои в работе
- обмен сообщениями недоступен

# 2. Портал статистики

ЖУРНАЛ ПЕРЕДАЧИ

| DEM | ò | USER | - FA |
|-----|---|------|------|
|     |   |      | 1.00 |

| HA | ПРАВЛЕНИЕ    | ДАТА 0                 | логин         |             | тип Е                                                                              | NVELOPE ID                      | ір процедуры                                                                                                    | доп. инфо    |
|----|--------------|------------------------|---------------|-------------|------------------------------------------------------------------------------------|---------------------------------|----------------------------------------------------------------------------------------------------|--------------|
|    | ← 202        | 22-09-30 20:36:21 DEMO | USER          | CMN         | .00004                                                                             | 101-001-012040327               | 00000031-3000-4041-0003-4010-1394081                                                                                                    | ✓ □ C        |
| *  | логин        | ДАТА                   | НАПРАВЛЕНИЕ   | тип         | ОПИСАНИЕ ТИПА                                                                      | ENVELOPE ID                     | INIT ENVELOPE ID                                                                                                    | IP           |
|    | DEMO.USER    | 30-09-2022 16:32:48    | $\rightarrow$ | ED.11001    | Запрос на открытие процедуры<br>декларирования                                     | 17140000 F788-4241-4688-340101  | (estilat                                                                                                    | 10.13,109.26 |
|    | DEMO.USER    | 30-09-2022 16:32:49    | $\leftarrow$  | CMN.00002   | Уведомление о получении сообщения                                                  | 138/109-1402-4061-1607-17080    | NOTET CONTRACTOR FOR ADDITIONAL INTERPORT                                                                                                    | NUL 1981     |
|    | DEMO.USER    | 30-09-2022 16:32:50    | $\leftarrow$  | ED.11002    | Уведомление об открытии процедуры<br>декларирования                                | 2702587-8855-4915-8808-88081    | 134114 CT-4004 F748 4045 R085 M002344644                                                                                                    | 10.11.100.20 |
|    | DEMO.USER    | 30-09-2022 16:33:09    | $\rightarrow$ | CMN.00004   | Подтверждение о приеме сообщения                                                   | strasteb-fielt-ison-ada-critere | NUMBER OF STREET, STREET, STRE | 10.14 100.01 |
|    | DEMO.USER    | 30-09-2022 16:33:10    | $\rightarrow$ | CMN.11023   | Электронная ДТ, ДТС (контейнер)ИМ                                                  | 1003/18-1011-1800-1800-1010/1   | 966179                                                                                                    | 10.35,708.28 |
|    | DEMO.USER    | 30-09-2022 16:33:11    | $\leftarrow$  | CMN.00002   | Уведомление о получении сообщения                                                  | CONTROL (167) 4134-3068-30603   | NUMBER OF TOXING AND AND AND ADDRESS OF                                                                                                    | 10.11.100.20 |
|    | DEMO.USER    | 30-09-2022 16:33:11    | $\leftarrow$  | CMN.00001   | Ошибка при контроле сообщения/<br>выполнении операции                              | SHERING STREET, MAD MAD HARPED  | NAMES AND ADDRESS OF A DESCRIPTION OF A DESCRIPTION OF A  | 10.03.000.00 |
|    | DEMO.USER    | 30-09-2022 16:33:11    | $\leftarrow$  | ED.11011    | Информация о некорректно<br>проставленных признаках документов,<br>заявленных в ДТ | foddarfe (0.17-4071-5612-688-1) | LANDE - TOKIN'SE KUID-MED SHEE BLEITBEELTE                                                                                                    | N.35, 98, 21 |
|    | DEMO.USER    | 30-09-2022 16:33:52    | $\rightarrow$ | CMN.00004   | Подтверждение о приеме сообщения                                                   | Matrick 40% 688, 4797 81784     | alana kanalarin dali ort. 1920. etti bilandi                                                                                                    | 10.13.110.24 |
|    | DEMO.USER    | 30-09-2022 16:34:13    | $\rightarrow$ | CMN.11023   | Электронная ДТ, ДТС (контейнер)ИМ                                                  | 50-81-623-8808-8657-923084      | 101044                                                                                                    | 10.14 10.0   |
|    | DEMO.USER    | 30-09-2022 16:34:13    | ~             | CMN.00002   | Уведомление о получении сообщения                                                  | 58586865-1011-4179-1075-111084  | THE CONTRACT COLOR AND A DESCRIPTION                                                                                                    | NC 54 100.21 |
|    | 0.0110.01070 | 20.00.2022 16:24:17    | 1             | C1411 00004 |                                                                                    |                                 | PARTIES AND AND AND AND AND AND AND AND AND AND                                                                                                    | -            |

### 3. Сертификаты

|                                         | СЕРТИФИКАТЫ                         |                  |                  | DEMO.USER [→ |
|-----------------------------------------|-------------------------------------|------------------|------------------|--------------|
| 🗐 Поиск по таблице 🗰                    |                                     |                  | 1 - 14 M3 80 ∨ > | »            |
| с ФИО                                   | О НАИМЕНОВАНИЕ КОМПАНИИ О           | выдан            | действует до     |              |
| Magazolas Tatulos Paga ecano            | NT skopouses to tunne tropresses    | 2013-05-27 13:02 | 2015-05-27 13:11 |              |
| Report ToTame Reported                  | 100 Sugari 11 Suma Impocana         | 2013-05-27 11:26 | 2015-05-27 11:35 |              |
| Kapatonia ha tana Propisia              | off Support and The area of spanse. | 2013-08-12 06:54 | 2015-08-12 07:03 |              |
| Episotema literupet ingenesa            | 107 Pyrotesta dan tepet Appanete    | 2013-05-27 11:29 | 2015-05-27 11:38 |              |
| Happanessa linna linpassana             | 102 - Seguna and Areas Experiment   | 2013-05-27 11:25 | 2015-05-27 11:34 |              |
| Арганияна Туррена Саланияна             | нії Дринання Адена Санжинна         | 2013-11-27 06:08 | 2015-10-09 06:16 |              |
| Description Represent Interactional and | MT Courses Research Resolutions     | 2014-03-17 10:32 | 2016-03-17 10:41 |              |
| Magazonia farana fesperates             | 000 190                             | 2015-04-28 10:03 | 2017-04-28 10:12 |              |
| Report Tolland Report Devic             | 000 100                             | 2015-04-28 09:55 | 2017-04-28 10:04 |              |
| Pyrominan Barrispin Ingerman            | 000 100                             | 2015-04-28 09:57 | 2017-04-28 10:06 |              |
| Angeneratina liana Reportana            | 000 100                             | 2015-04-28 10:05 | 2017-04-28 10:14 |              |
| Transporter Carona Hermoniana           | 000 100                             | 2015-07-21 08:47 | 2016-07-21 08:57 |              |
| Kagnaroma Rename Propriet               | 000 180                             | 2015-08-10 07:34 | 2017-08-10 07:43 |              |
| Драговичи Террина Солоновск             | 000 160                             | 2015-10-12 11:35 | 2017-10-12 11:44 |              |
|                                         |                                     |                  | 1 · 14 №3 80 ∨ > | >>           |

### 4. Статистика

| НФОЛЕК                  | СТАТИСТИКА                                                                                                   | demo.user 🗗                        |
|-------------------------|----------------------------------------------------------------------------------------------------|------------------------------------|
| 01.09.2022 - 30.09.2022 | 🗇 Поиск по таблице া                                                                                         | الله الم XLSX 《 〈 ۱-14 ИЗ 86 ~ 〉 》 |
| о тип сообщения         | описание                                                                                                    | количество                         |
| CMN.11306               | Внесение изменений в окончательно выпущенную ДТ (контейнер)                                                  | 20                                 |
| CMN.15007               | Выпуск товаров                                                                                               | 35                                 |
| CMN.15006               | Выпуск товаров запрещен                                                                                      | 2                                  |
| CMN.11101               | Выпуск товаров под обеспечение(ИМ) (контейнер)                                                               | 2                                  |
| CMN.11253               | Данные подтверждающие сведения, заявленные в таможенной декларации                                           | 5                                  |
| CMN.11213               | Договор таможенного представителя с декларантом                                                              | 1. T                               |
| CMN.11214               | Договор таможенного представителя с декларантом принят                                                       | 1                                  |
| CMN.11161               | Завершение процесса оформления по инициативе таможенного органа                                              | 3                                  |
| CMN.15016               | Завершение таможенного транзита                                                                              | 36                                 |
| CMN.00212               | Запрос документа из архива                                                                                   | 2                                  |
| CMN.11252               | Запрос документов и(или) сведений для подтверждения сведений, заявленных в таможенной декларации (контейнер) | 6                                  |
| CMN.15019               | Запрос дополнительных электронных документов                                                                 | 20                                 |
| CMN.00103               | Запрос истории процедуры.                                                                                    | 13                                 |
| CMN.00207               | Запрос на замену (исправление) документа в архиве                                                            | 15                                 |
|                         |                                                                                                    | « 🦿 с 1 - 14 ИЗ 86 🗸 🖒 ≫           |

### 5. Оплачиваемые пакеты

|                                                                             | ОПЛАЧИВАЕМЫЕ ПАКЕТЫ       | DEMO.USER [→ |
|-----------------------------------------------------------------------------|---------------------------|--------------|
| 01.09.2022 - 30.09.2022                                                     | 🕁 XLSX 🛛 🗘 1 - 14 M3 25 🛩 | > >>         |
| о наименование                                                              | С КОЛИЧЕСТІ               | 30           |
| Регистрационный номер ДТ                                                    | 272                       |              |
| Итого: ЭД. Комплект сведений                                                | 272                       |              |
| Электронный документ                                                        | 61                        |              |
| Измененная электронная ДТ, ДТС(контейнер)ИМ                                 | 59                        |              |
| Измененная электронная ДТ (контейнер) ЭК                                    | 1                         |              |
| Измененная предварительная электронная ДТ, ДТС (контейнер) ИМ               | 2                         |              |
| Измененная электронная ДТ, ДТС после выпуска ИМ (контейнер)                 | 8                         |              |
| Измененная электронная ДТ после выпуска ЭК (контейнер)                      | 0                         |              |
| Измененная предварительная электронная ДТ, ДТС после выпуска ИМ (контейнер) | 0                         |              |
| Итого: ЭД. Изменения и дополнения                                           | 131                       |              |
| Подтверждение регистрации                                                   | 0                         |              |
| Регистрационный номер уведомления /заявления (контейнер).                   | 0                         |              |
| Подтверждение регистрации, при двухэтапной подаче пакета документов         | 0                         |              |
| Итого: Предварительное информирование                                       | 0                         |              |
|                                                                             | <li>&lt;</li>             | > >>         |

## 6. Тарифицируемые сообщения

| 01.09.2022-30.09.2022       Image: Contraining Minimage: Contraining Minimage: Contraining M | ( 1-1И31 ∨ ;<br>MIRLAON 0 NTA 0<br>0 0<br>< 1-1И31 ∨ ;) | > >><br>cMc<br>0    |
|----------------------------------------------------------------------------------------------------|---------------------------------------------------------|---------------------|
| С ЛОГИН         О АГЕНТ         О         ОРГАНИЗАЦИЯ         С. ДТ. О. ТАД. С. ТАД. О. ТАД. С. ТАД. О. ТАД. О. ТА                     | мпидоп 0 птд 0<br>0 0<br>< 1-1ИЗ1 ∽ 3                   | о смс<br>0<br>> _>> |
| 272 131 44 63 3712 0 0 C                                                                                                    | 0 0<br>< 1-1 H31 → )                                    | 0<br>> >>           |
|                                                                                                    | ( 1-1031 ∨ )                                            |                     |
|                                                                                                    |                                                         |                     |
|                                                                                                    |                                                         |                     |
|                                                                                                    |                                                         |                     |
|                                                                                                    |                                                         |                     |
|                                                                                                    |                                                         |                     |
|                                                                                                    |                                                         |                     |
|                                                                                                    |                                                         |                     |
|                                                                                                    |                                                         |                     |
|                                                                                                    |                                                         |                     |
|                                                                                                    |                                                         |                     |
|                                                                                                    |                                                         |                     |
|                                                                                                    |                                                         |                     |
|                                                                                                    |                                                         |                     |

## 7. ЭТД организации

| портал статистики |                        |                    |                 |               |                                           |                         | DE                |                |               |                                  |                      |               |
|-------------------|------------------------|--------------------|-----------------|---------------|-------------------------------------------|-------------------------|-------------------|----------------|---------------|----------------------------------|----------------------|---------------|
| 01.               | 09.2022 - 30.09.2022 📋 | Поиск по           | таблице 🙌       |               |                                           |                         |                   |                |               | لا xLsx الله                     | ( 1-1                | 4 M3 44 🗸 🖒 🚿 |
| ° 4               | IATA C                 | PET. HO            | OMEP            |               | СТАТУС                                    |                         | логин             |                |               | ір процедуры                     |                      | доп. инфо     |
|                   | 30-09-2022 19:09       | 200003008/2000     | co/tanacen      | Транзит завер | зшен                                      | DEMO.USER               |                   |                | 885-1318-168- | - Mari alla dell'Illadaia        |                      | 0             |
|                   | 30-09-2022 18:09       |                    | co, same an     | Выпуск товар  | ов запрещен                               | DEMO.USER               |                   |                | 0x10405ax264  | 1. 1720. allel and 1989. The     |                      | 0             |
|                   | 28-09-2022 17:09       |                    | 00,0000,000     | Транзит завер | эшен                                      | DEMO.USER               | 1888/108-1097-448 |                |               | - ware-statio-resolution         | 3-11/5-111160.011/01 |               |
| ⊻                 | логин                  | дата               | направление     | тип           | описан                                    | НИЕ ТИПА                | E                 | NVELOPE ID     |               | INIT ENVELOPE ID                 |                      | IP            |
|                   | DEMO.USER              | 28-09-2022 17:51:5 | ₅ →             | ED.11001      | Запрос на открытие<br>декларирования      | процедуры               | hithboat, later-  | 440-4414       | Matalated     |                                  |                      | 10103-00.24   |
|                   | DEMO.USER              | 28-09-2022 17:51:5 | 8 ←             | CMN.00002     | Уведомление о полу                        | чении сообщения         | BAREFED-4211-     | thirsdat       | 1011030-001   | 1211 Isad- 1999- Ando-8138-9     | titatatetoi          | 10.03.08.00   |
|                   | DEMO.USER              | 28-09-2022 17:51:5 | 8 ←             | ED.11002      | Уведомление об отк<br>декларирования      | рытии процедуры         | 10121010-1014     | (762.5983      | 112040734-1   | 1211 Isadi, 1410, 5adii -8130, 9 | Malalation           | -             |
|                   | DEMO.USER              | 28-09-2022 17:52:1 | 1 <i>→</i>      | CMN.00004     | Подтверждение о пр                        | оиеме сообщения         | 10000-001-        | NU SHI         | 111ee10001-h  | 10022000-0100-0702-0001-1        | (11=left)est         | 10.03.108.26  |
|                   | DEMO.USER              | 28-09-2022 17:52:1 | $2 \rightarrow$ | CMN.15035     | Электронная транзи<br>опись (контейнер)   | тная декларация и       | 100000-000-       | later (e.g.)   | 11114004410   |                                  |                      | 4131-346.H    |
|                   | DEMO.USER              | 28-09-2022 17:52:1 | 3 ←             | CMN.00002     | Уведомление о полу                        | чении сообщения         | NUMBER OF         | tin-the        | Townsonners1  | 11277736-2402-4600-2612-0        | 111-446-000          | 100.000       |
|                   | DEMO.USER              | 28-09-2022 17:52:1 | 3 ←             | CMN.00004     | Подтверждение о пр                        | оиеме сообщения         | TellIDi-eule-     | 1111-1204      | 44040430634   | sales the bird-brief band in     | 111480444138         | 41.03.98.20   |
|                   | DEMO.USER              | 28-09-2022 17:52:2 | 6 ←             | CMN.15025     | Уведомление о реги<br>(пакета документов) | істрации документа<br>І | Torball-Bite      | thi sta        | -1113-000-001 | and the ball-base and a          | TTARDON D            | <u>начка</u>  |
|                   | DEMO.USER              | 28-09-2022 17:52:3 | 3 →             | CMN.00004     | Подтверждение о пр                        | оиеме сообщения         | 427142847-38842-  | H11-11-1       | constraints   | 71471343-1046-4184-3434-5        | 111195610            | 1033.198.39   |
|                   | DEMO.USER              | 28-09-2022 17:52:4 | ₄ ←             | CMN.15023     | Уведомление о полу                        | чении ЭТД               | ITEREFICIAL       | and the second |               | 100000-000-000-000               | ri kestani 28        | 6.02.00.00    |

## 8. ДО организации

|  | HI<br>PTA | ФОДЕК<br>п статистики  |            |          |                       |           | ДО ОРГАНИЗ/                                         | ации                              |                                         |                                                                                                    | DEMO.USE       |
|--|-----------|------------------------|------------|----------|-----------------------|-----------|-----------------------------------------------------|-----------------------------------|-----------------------------------------|----------------------------------------------------------------------------------------------------|----------------|
|  | 01        | 1.08.2022 - 31.08.2022 |            | риск по  | габлице 🙀             |           |                                                     |                                   |                                         | بط xLSX 《〈 ۱-1                                                                                                  | 4 N3 19 🗸 🖒 📎  |
|  |           | ДАТА                   | о тип до   |          | PEF. HOME             |           | о логин с                                           | о внутр. номер о                  |                                         | ENVELOPE ID                                                                                                    | доп. инфо      |
|  |           | 2022-08-16 07:35:34    | до1        |          | 2012/2010/2010/07     | 101       | DEMO.USER                                           | 00035 2022-08-15                  | 4303638.5804                            | than alter Mitchelefalt                                                                                         | 0              |
|  |           | 2022-08-15 15:05:27    | до1        |          | 141103/10021          | 1000      | DEMO.USER                                           | 00034 2022-08-15                  | episebic phili                          | wan loss showing of                                                                                             | 0              |
|  |           | 2022-08-15 14:55:29    | до1        |          | THE DOWNSROOM         | 100       | DEMO.USER                                           | 00033 2022-08-15                  | E-Couche Hitel                          | 4676 0880 280487940417                                                                                          | 0              |
|  | ₹         | логин                  | дат        | та       | направление           | тип       | ОПИСАНИЕ ТИПА                                       | ENVELOP                           | PE ID                                   | INIT ENVELOPE ID                                                                                                | IP             |
|  |           | DEMO.USER              | 15-08-2022 | 13:57:30 | $\rightarrow$         | ED.11001  | Запрос на открытие процедуры<br>декларирования      | memory and acted                  | int outputter.                          |                                                                                                    | 36.00.00.0     |
|  |           | DEMO.USER              | 15-08-2022 | 13:57:40 | <del>~</del>          | ED.11002  | Уведомление об открытии процедуры<br>декларирования | Madali cias atti a                | IN ANY INVESTIGATION                    | NAMES AND A DRIVEN DECEMBER OF                                                                                  | 91-920-931-91- |
|  |           | DEMO.USER              | 15-08-2022 | 13:57:40 | ←                     | CMN.00002 | Уведомление о получении сообщения                   | winter in the state of the second | and all and all and all and             |                                                                                                    | 86 100 X 86 70 |
|  |           | DEMO.USER              | 15-08-2022 | 13:58:28 | $\rightarrow$         | CMN.00004 | Подтверждение о приеме сообщения                    | ALCOHOL: NATION A                 | ana ana ana ana                         | 1986-1997 - 1986 - 1777 - 1886 - 1876 - 1876 - 1876 - 1876 - 1876 - 1876 - 1876 - 1876 - 1876 - 1876 - 1876 - 1 | 100.000.000.70 |
|  |           | DEMO.USER              | 15-08-2022 | 13:58:31 | $\rightarrow$         | CMN.13009 | Отчетность по форме ДО-1 (контейнер                 | a) dational other area o          | OF Plant SP's                           |                                                                                                    | 95.055385.76   |
|  |           | DEMO.USER              | 15-08-2022 | 13:58:39 | ←                     | CMN.00004 | Подтверждение о приеме сообщения                    | triperfait-load-4541-4            | one critectriches;                      | 546436; -369-4111-8385-838466,00%                                                                               | 10.150.100.10  |
|  |           | DEMO.USER              | 15-08-2022 | 13:58:39 | <ul> <li>←</li> </ul> | CMN.00002 | Уведомление о получении сообщения                   | 0000346: 0000-4412-0              | ini ini ini ini ini ini ini ini ini ini | 545436:-059-031-0393-039460.00%                                                                                 | NU 158 AND 18  |
|  |           | DEMO.USER              | 15-08-2022 | 14:55:29 | <del>~</del>          | CMN.13010 | Уведомление о регистрации отчетнос<br>ДО            | ти III Kaoado - Швет - 4e Xa - b  | AND 200407949427                        | 446436-269447314385-658a4266876                                                                                 | 91.108.192.91  |
|  |           | DEMO.USER              | 15-08-2022 | 14:56:18 | $\rightarrow$         | CMN.00004 | Подтверждение о приеме сообщения                    | able form of the other is         | int approximation                       | 11110000-0001-0111-0000-0004019406-27                                                                           | 10.00310.00    |
|  |           | 2022-08-15 08:14:48    | до1        |          | 10411020/150822/0     | 0000121   | DEMO.USER                                           | 00032 2022-08-12                  | 400030-004                              | 480 4188-1240241258                                                                                             | 0              |

## 9. ДТ организации

| HC   | СТАТИСТИКИ           |   |                     |               |              |                                                        | ДТ ОРГАНИЗАЦ                      | ии               |                            |                  |                         |                    |                  | DEMO.USER [ |
|------|----------------------|---|---------------------|---------------|--------------|--------------------------------------------------------|-----------------------------------|------------------|----------------------------|------------------|-------------------------|--------------------|------------------|-------------|
| 01.0 | 09.2022 - 30.09.2022 | 8 | Поиск по таб        | 5лице 🙀       |              |                                                        |                                   |                  |                            |                  | 坐 xls>                  | C <<< C 1-141      | 13 272 🗸 >       | »           |
| с д  | АТА                  |   | PEF. HOME           | P             |              | СТАТУС                                                 |                                   | логин            |                            |                  | ID ПРОЦЕДУРЫ            |                    | доп. инфо        |             |
|      | 30-09-2022 17:09     |   | 10000010/0000001    | 101813.5      | Решение по Д | Т принято                                              | DEMO.USER                         |                  |                            | Milliol a second | the date statistical    |                    | 0                |             |
|      | 30-09-2022 17:09     |   | 34157526(100022)    | ынны          | Решение по Д | Т принято                                              | DEMO.USER                         |                  |                            | holdshift, here? | toll-fels-art240400     | 4                  | 0                |             |
| *    | логин                |   | ДАТА                | НАПРАВЛЕНИЕ   | тип          | опис                                                   | АНИЕ ТИПА                         |                  | ENVELOPE ID                |                  | INIT ENVELO             | DPE ID             | IP               |             |
|      | DEMO.USER            |   | 30-09-2022 17:22:21 | $\rightarrow$ | ED.11001     | Запрос на открыть<br>декларирования                    | ие процедуры                      | 0.09420-4        | 671-512-8986               | 100+141-00100    |                         |                    | 10.03.000.00     |             |
|      | DEMO.USER            |   | 30-09-2022 17:22:22 | ←             | CMN.00002    | Уведомление о по                                       | олучении сообщения                | (b)(1084-8       | 607-4011-0117-             | 1113411630112    | 4.18630-6075-422-8      | 960-(10+L)(1990)   | N.H. WEIS        |             |
|      | DEMO.USER            |   | 30-09-2022 17:22:22 | ÷             | ED.11002     | Уведомление об о<br>декларирования                     | эткрытии процедуры                | \$2885,8775-8    | CR 1912 Ref.               | 114-410-6871     | 10.0400 eV/0.020 F      | NAC CARACTER PORTS | NO. 83, 1989 (M. |             |
|      | DEMO.USER            |   | 30-09-2022 17:23:26 | $\rightarrow$ | CMN.00004    | Подтверждение о                                        | приеме сообщения                  | 211402(3+1       | 737-4635-1009-             | DEPENDENT        | 82862770-8628-4848-8    | 6ab-11004001.0073  | 10.11.101.16     |             |
|      | DEMO.USER            |   | 30-09-2022 17:23:27 | $\rightarrow$ | CMN.11044    | Предоставление п<br>(контейнер)                        | предварительной ДТ                | rower col- o     | 715-4150-6050 <sup>-</sup> | 101757340383     |                         |                    | 10.14.108.28     |             |
|      | DEMO.USER            |   | 30-09-2022 17:23:27 | ←             | CMN.00002    | Уведомление о по                                       | олучении сообщения                | policibus-p      | und-actor-com-             | (10020111000)    | reserves on a sector of | dal stortestates   | 70.54 MILES.     |             |
|      | DEMO.USER            |   | 30-09-2022 17:23:28 | ÷             | CMN.00001    | Ошибка при контр<br>выполнении опер                    | роле сообщения/<br>нации          | attent stead - 1 | 130-4012-0411-             | 000790230004     | 1244105-015-424-4       | aba 100757345282   | 10.11.100.20     |             |
|      | DEMO.USER            |   | 30-09-2022 17:23:28 | $\leftarrow$  | ED.11011     | Информация о не<br>проставленных пр<br>заявленных в ДТ | корректно<br>эизнаках документов, | 2004/202-6       | cio-tors-seec              | 945964554506     | fearings of the state a | aka Merintekete    | 50.54 mm.ph      |             |
|      | DEMO.USER            |   | 30-09-2022 17:27:00 | $\rightarrow$ | CMN.00004    | Подтверждение о                                        | приеме сообщения                  | HIRLOW-1         | 129-1417-1421-             | 1611010-1007     | 2010/224-0240-0274-0    | 482-1610+62042++   | 10.11.110.20     |             |
|      | DEMO.USER            |   | 30-09-2022 17:31:04 | $\rightarrow$ | CMN.11044    | Предоставление п<br>(контейнер)                        | предварительной ДТ                | Linerator 2      | Root, and Dev. Makes.      | ANTIGUESTICS     |                         |                    | 40-83, mm 24     |             |

# 10. Выпуски СВХ

| ПОРТА |                        |                  |                        |          |                                                | ВЫПУСКИ СВХ                                                               |                              |             |                                     |                 | DEM                      |
|-------|------------------------|------------------|------------------------|----------|------------------------------------------------|---------------------------------------------------------------------------|------------------------------|-------------|-------------------------------------|-----------------|--------------------------|
| 0     | 1.11.2022 - 15.11.2022 | Поиск            | ю таблице              | tê.      |                                                |                                                                           |                              |             | ₹ xr2x ≪                            | ( 1-14)         | из 20 🗸 🖒 🚿              |
|       | дата                   |                  | РЕГ. НОМЕР ДТ          |          |                                                | РЕГ. НОМЕР УВЕДОМЛЕНИЯ                                                    | с ло                         | огин        | 0                                   | ENVELOPE ID     |                          |
|       | 2022-11-02 14:20:52    | 3613             | H (H/H07120/30         | 0.409    |                                                | 38113636.001123.0000237                                                   | DEMO.USER                    |             | dm:3173a-5248                       | 40x 800 ac      | 76#1890%10               |
|       | 2022-11-02 14:20:52    | 3813             | W 10, 107 (20, 10      | 0.44     |                                                | 1411103-001103-00000 0                                                    | DEMO.USER                    |             | dX12931 field                       | dan tara ca     | COMPANY OF               |
| ⊻     | логин                  | ДАТА             | НАПРАВЛ                | ение тип |                                                | ОПИСАНИЕ ТИПА                                                             | ENVELOPE ID                  |             | INIT ENVELOPE ID                    |                 | IP                       |
|       | DEMO.USER              | 02-11-2022 14:20 | :52 ←                  | CMN.130  | 4 Уведомлені<br>выдаче тов                     | ие о принятии решения о<br>аров с CBX                                     | 10211201-Auto-Alast-3110007  | it blink-at |                                     |                 | 11 (12 (10 (1) - 1) - 1) |
|       | DEMO.USER              | 02-11-2022 14:21 | :18 →                  | CMN.000  | 4 Подтвержд                                    | ение о приеме сообщения                                                   | 85419941-1114-449-54911-118- | 10,000      | 45217557-0445-0086-0181-0           | NTERIO          | 90 100.100.10            |
|       | DEMO.USER              | 02-11-2022 14:2  | :21 →                  | CMN.130  | 6 Подтвержди<br>электронны<br>информаци<br>СВХ | ение о получении<br>іх документов (запросов) в<br>онной системе владельца | Haanka dinti a ku ahka dink  | 111111      | allel First, Auror, Mark, 51 Fb. of | n 18 Ministrati | 90,933,580,79            |
|       | DEMO.USER              | 02-11-2022 14:21 | :22 ←                  | CMN.000  | 4 Подтвержд                                    | ение о приеме сообщения                                                   | 4710444-3040-4421-0031-515   | an nan      | The latence 1947-4747-1976-44       | 10400000411     | 1130-1014-               |
|       | DEMO.USER              | 02-11-2022 14:21 | :22 ←                  | CMN.000  | 2 Уведомлени                                   | ие о получении сообщения                                                  | 4000001-1001-4403-0501-2300  | 11040345    | DOLES INF-METORIA                   | 11400009411     | RECTOR.                  |
|       | 2022-11-02 14:38:36    | 340              | H (H, H) ( ( ) ( ) ( ) | 8080     |                                                | 2412408,407120,400023                                                     | DEMO.USER                    |             | 21-0225a-4205                       | 4140 Mile #3    | active Wildow            |
|       | 2022-11-02 15:07:17    | 343              | N (N / N / N / N / N   | H6.25    |                                                | 10411039/031122/0006210                                                   | DEMO.USER                    |             | a particul V South                  | 403 108 19      | DE-Cadad Vol             |
|       | 2022-11-03 08:29:19    | 343              | N 16/10/2017           | 86-C28   |                                                | 3411838/471123/488623                                                     | DEMO.USER                    |             | 3889479-020                         | 447 557 45      | 775+86-8778              |
|       | 2022-11-03 14:49:11    | 343              |                        | 18455    |                                                | 36433639,483332,4888,223                                                  | DEMO.USER                    |             | basidenc appr                       | abel wars for   | falleners:               |
|       | 2022-11-03 15:19:46    | 3843             |                        | INCA.    |                                                | 10411020-01112-00002-0                                                    | DEMO.USER                    |             | trades col-                         | 40%-6884.80     | NORSHWEEK,               |
|       | 2022-11-03 16:07:48    | 2012             |                        | 10701    |                                                | 101111000/0011100/0000000                                                 | DEMO.USER                    |             | Mitrately and                       | atta Risk at    | ALC: NOTION OF           |

## Отчеты организации/брокера

Организации/брокеру доступны все отчеты клиента, а также:

- Поиск пакетов
  - Пакеты по Envelope ID в сообщения
  - о Пакеты по Process ID в сообщения
  - о Пакеты по DT в DT
  - о Пакеты по Process ID в DT

#### Окно поиска пакетов

| Поиск пакетов                  | × | Поиск пакетов            | × |
|--------------------------------|---|--------------------------|---|
| Что ищем:                      |   | Что ищем:                |   |
| Envelope ID в сообщениях       | ~ | Envelope ID в сообщениях | ^ |
|                                |   | Envelope ID в сообщениях |   |
| Начальные символы Envelope ID: |   | Proccess ID в сообщениях |   |
|                                |   | Номер ДТ в ДТ            |   |
|                                |   | Proccess ID в ДТ         |   |
| поиск                          |   | поиск                    |   |
|                                |   |                          |   |

#### 1. Пакеты по Envelope ID в сообщения

| нф(    |                 |               |                   |               |              | ПАКЕТЫ ПС                                    | ENVELOPE ID B             | сообщениях                        |                     |                                         | DE             | MO.ORG ⊖ |
|--------|-----------------|---------------|-------------------|---------------|--------------|----------------------------------------------|---------------------------|-----------------------------------|---------------------|-----------------------------------------|----------------|----------|
| П      | оиск по таблице | фф Стро       | ока поиска: 12345 |               |              |                                              |                           |                                   |                     | 🛃 XLSX 🔍 < 1-1                          | 10 ИЗ 10 🗸 > 🚿 |          |
| о тип  |                 | направление   | с лог             | ин            |              | ENVELOPE ID                                  |                           | ір процедуры                      | о дата              | © PEF. HOMEP                            | ¢ IP           |          |
| CMN.1  | 1001            | $\leftarrow$  | DEMO.USER184      |               | 12945147-009 |                                              | MTI muloti                | t this was been contributed       | 2019-10-20 12:11:17 | 1011010101010403194                     | PE1154         |          |
| CMN.0  | 0003            | $\leftarrow$  | DEMO.USER184      |               | 1294910-094  | e-kezt-seek-tocsandh                         | 11.74                     |                                   | 2020-02-28 17:05:10 |                                         | HE1134         |          |
| *      | логин           | ДА            | ТА СОЗДАНИЯ       | направление   | тип          | описани                                      | Е ТИПА                    | ENVELOPE ID                       |                     | INIT ENVELOPE ID                        | IP             |          |
|        | DEMO.USER184    | 2020          | 0-02-28 17:05:07  | $\rightarrow$ | CMN.00202    | Запрос на помещение                          | документа в архив         | 11.50°FR-41.40*FFF-1017-49        | 1407300740          |                                         | 1111104        |          |
|        | DEMO.USER184    | 2020          | 0-02-28 17:05:10  | ÷             | CMN.00003    | Подтверждение о поли<br>результате выполнени | эжительном<br>ия операции | 12260/2514 of the And Frances Fig | Calebratic Distanta | dan dati sati seleting be               | 22336          |          |
| CMN.0  | 0004            | $\rightarrow$ | DEMO.USER52       |               | 1234587d-ac8 | 5-4860-836c-20901080a                        | acf1 1864786              | AND ADD ADD ADD DOCORTOINS        | 2020-10-19 13:08:30 | 10120001000000000                       | 0.332.9671     |          |
| CMN.0  | 0003            | $\leftarrow$  | DEMO.USER112      |               | 1234508e-8df | c-4db1-844a-eae77dade                        | ede9                      |                                   | 2021-07-20 08:18:20 | ~                                       | 100413135      |          |
| CMN.1  | 1001            | $\leftarrow$  | DEMO.USER38       |               | 1234516f-5e3 | 9-4565-9920-dbb119dct                        | ofae kaken to             | teles can bim sintenesisi         | 2015-12-23 12:38:22 | 10100101100100000                       |                |          |
| CMN.0  | 0002            | $\leftarrow$  | DEMO.USER38       |               | 12345717-5a0 | c-48c3-aefc-d317e5660                        | cee8                      |                                   | 2016-09-01 16:08:55 |                                         |                |          |
| CMN.0  | 0004            | $\rightarrow$ | DEMO.USER38       |               | 12345b66-b39 | 8-427a-8179-2778e7289                        | afad Maanaa               | a and steel about 21/autors don't | 2017-03-22 16:29:40 | 101003030000000000000000000000000000000 | N2-83-108-24   |          |
| ED.110 | 101             | $\rightarrow$ | DEMO.USER10       |               | 12345cee-3db | 2-4c65-b21e-7f33b0cb                         | :fe0                      |                                   | 2018-02-13 13:19:14 |                                         | 176-01-1220    |          |
| CMN.1  | 5016            | $\leftarrow$  | DEMO.USER13       |               | 12345b0d-de2 | d-416b-be4a-5ed335175                        | ida2 Tile lai             | a shiri shine alari Madishirati   | 2018-01-15 12:46:52 |                                         | 10.03.100.00   |          |
| CMN.0  | 0003            | $\leftarrow$  | DEMO.USER14       |               | 12345dc8-5dd | 1-47e4-a34a-c46e7cdd                         | 570                       |                                   | 2018-01-18 04:45:12 |                                         | NULTRAL.       |          |
|        |                 |               |                   |               |              |                                              |                           |                                   |                     | ≪ < 1-                                  | 10 ИЗ 10 🗸 🔿 🚿 |          |

### 2. Пакеты по Process ID в сообщения

| На   |                  |               |                     |               |              | ПАКЕТЫ ПО PROC                                                                 | CESS ID B C | сообщениях                               |          |                |           |                                         |               | DE |
|------|------------------|---------------|---------------------|---------------|--------------|--------------------------------------------------------------------------------|-------------|------------------------------------------|----------|----------------|-----------|-----------------------------------------|---------------|----|
|      | Поиск по таблице |               | трока поиска: b8e9  | 0             |              |                                                                                |             |                                          |          |                |           | <u>↓</u> xlsx ≪ < 1-1                   | 4 ИЗ 32 🗸 🔿   | ×  |
| с т  | ип о             | направлен     | ние с лог           | гин о         |              | ENVELOPE ID                                                                    |             | ір процедуры                             |          | дата           |           | PEF. HOMEP                              | 0 IP          |    |
| ED.1 | 1002             | $\leftarrow$  | DEMO.USER38         |               | 11140801-100 | 1-1010-0042-002047042007                                                       | 104400.500  | -0.74 -0.00 5700 4475628-0.044           | 2015-    | 12-23 12:28:57 | 181       | HERITAL CONTRACTOR                      |               |    |
| CMN  | 1.00004          | $\rightarrow$ | DEMO.USER38         |               | 40011300-000 | 4-4812-4962 42122434242454                                                     | NAMES OF    | 40.4 4040 1/201 412340340340             | 2015-    | 12-23 12:29:31 | 1811      | HERITALIST MARKEN                       | 8393-019      |    |
| CMN  | 1.11044          | $\rightarrow$ | DEMO.USER38         |               | 4014041-001  | e-edit-stat-atcettaintos                                                       | langue roe  | airs and the stringenist                 | 2015-    | 12-23 12:29:32 | 1.913     | HERVESLES/HEADIE                        | BUBLICIT      |    |
| *    | логин            |               | ДАТА СОЗДАНИЯ       | направление   | тип          | ОПИСАНИЕ ТИПА                                                                  |             | ENVELOPE ID                              |          |                | INIT      | INVELOPE ID                             | IP            |    |
|      | DEMO.USER38      | 2             | 2015-12-23 12:28:52 | $\rightarrow$ | ED.11001     | Запрос на открытие процедур<br>декларирования                                  | ры          | delized in fixed of the alate real       | alles (1 |                |           |                                         | 86,204,24,719 |    |
|      | DEMO.USER38      | 2             | 2015-12-23 12:28:57 | $\leftarrow$  | CMN.00002    | Уведомление о получении со                                                     | юбщения     | 1010303-034-4020-0117-0044               | 0141100  | - Miceana      | non e     | 727-1030-000000000000                   |               |    |
|      | DEMO.USER38      | 2             | 2015-12-23 12:28:57 | ÷             | ED.11002     | Уведомление об открытии пр<br>декларирования                                   | роцедуры    | 10040405-130a-4675-8640-9634             | +100001  | dition (a      | non e     | 77-1010-0010000000000000000000000000000 |               |    |
|      | DEMO.USER38      | 2             | 015-12-23 12:29:31  | $\rightarrow$ | CMN.00004    | Подтверждение о приеме соо                                                     | общения     | 4000208-4848-4871-8847-4871              | -        | 50340400       | - 1750-3  | et not reprint the                      | BUBLICT       |    |
|      | DEMO.USER38      | 2             | 2015-12-23 12:29:32 | $\rightarrow$ | CMN.11044    | Предоставление предварите/<br>(контейнер)                                      | льной ДТ    | 4874.047-1978-4682-1034-203              | *100100  | E.             |           |                                         | 8.04.04.77    |    |
|      | DEMO.USER38      | 2             | 015-12-23 12:29:34  | $\leftarrow$  | CMN.00004    | Подтверждение о приеме соо                                                     | общения     | 105-1476-1018-127-1457-1885              | 1.101.13 |                | 1979-4    | ALC: NO. ALC: NO.                       |               |    |
|      | DEMO.USER38      | 2             | 2015-12-23 12:29:34 | $\leftarrow$  | CMN.00002    | Уведомление о получении со                                                     | юбщения     | CEPTER PROPERTY AND THE                  | 1102100  | i ariana       | - 1979-1  | ALC DESIGN ADDRESS                      |               |    |
|      | DEMO.USER38      | 2             | 2015-12-23 12:29:42 | $\leftarrow$  | CMN.11072    | Уведомление о получении ДТ<br>Обязательства о подаче ДТ в<br>таможенном органе | TZ          | MMORE ETC ANY DOLLES                     | -710.00  | -              | - 1979- 4 | AID ICHE (CONTORTIO)                    |               |    |
|      | DEMO.USER38      | 2             | 2015-12-23 12:30:42 | $\rightarrow$ | CMN.00004    | Подтверждение о приеме соо                                                     | общения     | richtaut atta this blast bits            | 1001240  | - weather      | 4240.4    | or ball altasticial                     | 80.008.007.00 |    |
|      | DEMO.USER38      | 2             | 2015-12-23 12:38:22 | 4             | CMN.11001    | Регистрационный номер ДТ                                                       |             | 1274038 <sup>2</sup> 5429-4085-1919-4046 | ninia    | - wiene        | - minu    | Alc-Incide alcosi Valensos              |               |    |

### 3. Пакеты по DT в DT

#### 

|    | поиск по таблице т          | үү строка поиска:   | 1 III IIII 1970207012 | 2040         |                                                                                 |                            |                     | ن XLSX (( ( 1-                                                                                                  | 1031 - 2 2    |
|----|-----------------------------|---------------------|-----------------------|--------------|---------------------------------------------------------------------------------|----------------------------|---------------------|----------------------------------------------------------------------------------------------------|---------------|
| 10 | р процедуры                 |                     |                       | номер дт     | о количесте                                                                     | о с логин                  |                     | организация                                                                                                    |               |
| 14 | taritas auto artiri scoto i | contrain            | 1111                  | RINCH REPORT | 19                                                                              | DEMO.USER52                | THOM BORID          | 1                                                                                                    |               |
|    | логин                       | дата создания       | направление           | тип          | ОПИСАНИЕ ТИПА                                                                   | ENVELOPE I                 | •                   | INIT ENVELOPE ID                                                                                                | IP            |
|    | DEMO.USER52                 | 2020-10-19 11:23:28 | $\rightarrow$         | ED.11001     | Запрос на открытие процедуры<br>декларирования                                  | NUMBER OF STREET           | -automotic features |                                                                                                    | 10.0024671    |
|    | DEMO.USER52                 | 2020-10-19 11:23:29 | $\leftarrow$          | ED.11002     | Уведомление об открытии процедуры<br>декларирования                             | 10517ac-1147-408-007       | -thirtheach N       | far other, and the star MPO fair Habits ()                                                                      | 1010-0020     |
|    | DEMO.USER52                 | 2020-10-19 11:23:29 | $\leftarrow$          | CMN.00002    | Уведомление о получении сообщения                                               | 0+11+00-0141-001-001       | -slass (11966)      | 101101-010-000-001-040-04000000                                                                                 | 12/03/08/26   |
|    | DEMO.USER52                 | 2020-10-19 11:24:11 | $\rightarrow$         | CMN.00004    | Подтверждение о приеме сообщения                                                | 1204071-000-0011-004       | -intrationer        | 10197700-1016-1010-0121-00123000030                                                                             | 11.132346.11  |
|    | DEMO.USER52                 | 2020-10-19 11:24:11 | $\rightarrow$         | CMN.11023    | Электронная ДТ, ДТС (контейнер)ИМ                                               | 242-0240-0000-0144-000     | -management         |                                                                                                    | 11.122.518.11 |
|    | DEMO.USER52                 | 2020-10-19 11:24:12 | ←                     | CMN.00002    | Уведомление о получении сообщения                                               | 42473au6.4147.4195.528     | -Roddy Linkshow     | 242,00301,0000,0144,2427,16293200110                                                                            | 11.112.116.11 |
|    | DEMO.USER52                 | 2020-10-19 11:28:09 | $\leftarrow$          | ED.11006     | Уведомление об оформлении ДТ в<br>рамках технологии удаленного выпуска          | 5000011-500-0111-010       | -Nortegenera        | PM.0005-0086-4146-0011-254814296114                                                                             | D. D. SHOW    |
|    | DEMO.USER52                 | 2020-10-19 11:28:09 | $\leftarrow$          | CMN.00004    | Подтверждение о приеме сообщения                                                | 101010-01-010-000-000      | -1104001111         | 2010/01/01/01/01/01/01/01/01/01/01/01                                                                           | 10.110.100.01 |
|    | DEMO.USER52                 | 2020-10-19 11:28:23 | $\rightarrow$         | CMN.00004    | Подтверждение о приеме сообщения                                                | ANALYST 1111 ANN 1111      | errenerre           | 14894520-5888-8532-2888-388758919133                                                                            | 11-122-246-11 |
|    | DEMO.USER52                 | 2020-10-19 11:29:02 | $\leftarrow$          | CMN.11072    | Уведомление о получении ДТ/<br>Обязательства о подаче ДТ в<br>таможенном органе | 15013100-0189-4156-044     | MMURION             | 196,0000-000-010-0011-00011-00011-00011-00011-00011-00011-00011-00011-00011-00011-00011-00011-00011-00011-00011 | HILLING IT    |
|    | DEMO.USER52                 | 2020-10-19 11:29:27 | $\rightarrow$         | CMN.00004    | Подтверждение о приеме сообщения                                                | 0000001-019-0010-001       | -0001114-0004       | 1072-0-108-108-3411-30111-3408                                                                                  | 31.02.1611    |
|    | DEMO USER52                 | 2020-10-19 11:34:17 | 4                     | CMN 11001    | Регистрационный номер ЛТ                                                        | sense har cannot an excent | CHARTER STREET,     | DER MANNA BRAN, BASIS, 2017, Mathematika IV                                                                     |               |

ПАКЕТЫ ПО DT В DT

### 4. Пакеты по Process ID в DT

| <b>ИНС</b><br>10РТАЛ | СТАТИСТИКИ         |                        |               |                | ПАКЕТЫ ПО PROCCESS                                                                 | ID B DT                              |                                         | DEMO.ORG [→    |
|----------------------|--------------------|------------------------|---------------|----------------|------------------------------------------------------------------------------------|--------------------------------------|-----------------------------------------|----------------|
|                      | Поиск по таблице   | 👫 Строка поиска: 0сf07 |               |                |                                                                                    |                                      | بل xLSx 《 < ۱۰                          | 1ИЗ1 🗸 🔿 📎     |
| 0 1                  | о процедуры        |                        | C PET. I      | номер дт       | о количество<br>сообщений                                                          | логин                                | организация                             |                |
|                      | 00111041-1031-4002 | ion-sizon-sizon        | 10020010/2002 | 2-11-15(30/98) | 15 20 DEMO.USER7                                                                   | 0 1/0/88/8                           |                                         |                |
| Ł                    | логин              | дата создания          | НАПРАВЛЕНИЕ   | тип            | ОПИСАНИЕ ТИПА                                                                      | ENVELOPE ID                          | INIT ENVELOPE ID                        | IP             |
|                      | DEMO.USER70        | 2022-11-15 12:52:33    | $\rightarrow$ | ED.11001       | Запрос на открытие процедуры<br>декларирования                                     | 1000806-050-0200-0018-00x880788717   |                                         | 10.113 (100.20 |
|                      | DEMO.USER70        | 2022-11-15 12:52:33    | $\leftarrow$  | CMN.00002      | Уведомление о получении сообщения                                                  | 4023428 8032 4747 Mich-8711/74868    | 1111040-10140-001-001-000000000         | R.H. 96.16 .   |
|                      | DEMO.USER70        | 2022-11-15 12:52:33    | $\leftarrow$  | ED.11002       | Уведомление об открытии процедуры<br>декларирования                                | NEW 267 1286 1025 1022 121671021775  | 11110406-1101-4101-6616-35598598717     | R31/9836       |
|                      | DEMO.USER70        | 2022-11-15 12:52:53    | $\rightarrow$ | CMN.00004      | Подтверждение о приеме сообщения                                                   | finition and shie base cales of the  | 1494(3)(1-0336-4030-3402)-0380 (033)(15 | 10.10.00.05    |
|                      | DEMO.USER70        | 2022-11-15 12:52:54    | $\rightarrow$ | CMN.11023      | Электронная ДТ, ДТС (контейнер)ИМ                                                  | MAX.220 8678 4648 6242 48472484349   |                                         | 10.33.380.36   |
|                      | DEMO.USER70        | 2022-11-15 12:52:55    | $\leftarrow$  | CMN.00002      | Уведомление о получении сообщения                                                  | ROBERT MAY 4514 1477 103408810779    | 881123-969-468-491-491538-58            | 10.00.00.00    |
|                      | DEMO.USER70        | 2022-11-15 12:52:56    | $\leftarrow$  | ED.11011       | Информация о некорректно<br>проставленных признаках документов,<br>заявленных в ДТ | NORME COLL GROWING DEVELOPMENTS      | 2011/11/-1011-1201-2111-0111-0011-001   | N.R. 9624-     |
|                      | DEMO.USER70        | 2022-11-15 12:52:56    | ÷             | CMN.00001      | Ошибка при контроле сообщения/<br>выполнении операции                              | 1203030 815 805 104 4000000          | 0001251-000-000-001-000500000           | 10.11.100.00   |
|                      | DEMO.USER70        | 2022-11-15 12:53:11    | $\rightarrow$ | CMN.00004      | Подтверждение о приеме сообщения                                                   | 309-7350-808-988-918-918-9187187129F | FEDERAL 2016 Aug 1 (1918) PROBABILITY   | 10103-000.24   |
|                      | DEMO.USER70        | 2022-11-15 12:53:31    | $\rightarrow$ | CMN.11023      | Электронная ДТ, ДТС (контейнер)ИМ                                                  | 1000003-0400-4400-0106-00411030408   |                                         | 10.11.100.05   |
|                      | DEMO.USER70        | 2022-11-15 12:53:32    | $\leftarrow$  | CMN.00002      | Уведомление о получении сообщения                                                  | screams also with turn safetyeaters  | treasure-sear-sear-atta-assortization   | 10.11.100.05   |
|                      | DEMO.USER70        | 2022-11-15 12:53:33    | 4             | CMN.00004      | Подтверждение о приеме сообщения                                                   | 1000400 2007-005-0012 [MILINGGA      | 11000111-1401-4080-0110-004111-08638    | NAMES OF A     |

DEMO.ORG

#### Отчеты агента/плательщика

Агенту/плательщику доступны все отчеты организации/брокера (после выбора необходимой организации в правом верхнем углу), а также

- Отчеты агента
  - о Список клиентов
  - Организации с тарифом комплект
  - По интервалу по клиентам
  - По интервалу по организациям
  - Комплект по интервалу по клиентам
  - Комплект по интервалу по организациям
  - По типам сообщений
  - Сообщения по типу
  - Сообщения по клиентам и типу

#### 1. Список клиентов

| НФОЛЕК<br>РТАЛ СТАТИСТИКИ                                                                                                    | список кли               | ТЕНТОВ            |               | DEMO.AGENT          | Выберите организацию 🗸 🕒 |
|----------------------------------------------------------------------------------------------------|--------------------------|-------------------|---------------|---------------------|--------------------------|
| 🔲 Поиск по таблице 📲                                                                                                    |                          |                   |               | ± xLSX ≪ < 85-5     | ив из 1556 ∽ → ≫         |
| с организация                                                                                                    | о логин                  | ПАРОЛЬ ИНТЕРФЕЙСА | о тариф о     | ИСХ ЗА МЕСЯЦ        | ВХ ЗА МЕСЯЦ              |
| surveine .                                                                                                    | 1007720-000803-0687      | 1046811           | Прогрессивный |                     |                          |
| 9079-0-0                                                                                                    | BURGANS (/5011           | 4420404           | Базовый       |                     |                          |
| Service of                                                                                                    | INTRA AND A DETAIL       | rialize associat  | Базовый       |                     | 2022-10-22 15:03:13      |
| 68935                                                                                                    | 1007700020902081-00284   | 10070-000         | Прогрессивный |                     |                          |
| SIPOT .                                                                                                    | 102777964848738-3888     | SHERCH            | Прогрессивный |                     |                          |
| BROWARTON:                                                                                                    | BORNANTINGLUBBRI         | e matrico         | Базовый       | 2022-11-12 18:55:21 | 2022-11-12 18:54:00      |
| server and the server server ser | 10071200300000000000     | 30ABBUIC          | Прогрессивный |                     |                          |
| TRO-NT 1940                                                                                                    | 10271390302041.0887      | IDHAJBA           | Прогрессивный |                     |                          |
| 947 104-041                                                                                                    | 100773903030443,0443     | 100/2004          | Прогрессивный |                     |                          |
| 5200                                                                                                    | 8.005.0001               | UTHERA            | Базовый       |                     |                          |
| corcost convectived among                                                                                                    | 10277340.09988410.00394  | 1.4.00 APR        | Прогрессивный |                     |                          |
| 6758                                                                                                    | 8552103352               | Parkouri          | Базовый       |                     |                          |
| 1948 -                                                                                                    | 8844/201810              | arcicia.          | Базовый       |                     |                          |
| BOPDATHY                                                                                                    | TRUTTING BUT AND ADDRESS | DEBELTY           | Прогрессивный |                     |                          |
|                                                                                                    |                          |                   |               | ≪ < 85-9            | 88 ИЗ 1556 🗸 > »         |

### 2. Организации с тарифом комплект

| <b>ІНФОЛЕК</b><br>Ортал статистики         |                | ОРГАНИЗАЦИИ С ТА | РИФОМ | комплект |                  |                  | DEMO.AGE      | NT Выберите организацию 🗸 🖯 |
|--------------------------------------------|----------------|------------------|-------|----------|------------------|------------------|---------------|-----------------------------|
| 🗐 Поиск по таблице 🚻                       |                |                  |       |          |                  |                  | 🛃 xlsx 🔍 🤇    | 1 - 14 I/3 128 → → →        |
| С название                                 | о инн          | о использовано 🔅 | BCEFO | ОСТАТОК  | С ТАРИФ ИЗМЕНЕН  | о тариф начало   | 🗧 тариф конец | о по окончанию              |
| ALIANY YARA                                | *              | 25               | 25    | 0        | 2022-04-08 08:05 | 2021-12-24 08:17 |               | Блокировка                  |
| Такт Информа такендардского (близондов Б.) | +              | 30               | 81    | 51       | 2021-12-27 12:38 | 2016-02-09 12:27 |               | Блокировка                  |
| Text Releases recessaoren III-Samisen B    | 1010100000     | 101              | 155   | 54       | 2022-08-04 14:27 | 2016-01-11 16:37 |               | Блокировка                  |
| TextTpostTocsamic                          | 10112000       | 38               | 40    | 2        | 2018-12-12 09:06 | 2016-10-14 12:07 |               | Блокировка                  |
| Tel: Regisari Hennaggeroldson Plant        |                | 2                | 10    | 8        | 2021-06-01 12:45 | 2016-10-20 17:17 |               | Блокировка                  |
| AAGD KIIIAP                                | 1112208060     | 218              | 235   | 17       | 2018-08-08 15:35 | 2016-10-07 13:47 |               | Блокировка                  |
| tosemole                                   | 2111/08047     | 4                | 10    | 6        | 2016-10-03 17:03 | 2016-10-03 16:57 |               | Блокировка                  |
| Receiving (2 styles (b) (search))          | 23481127239994 | 4                | 10    | 6        | 2016-10-03 17:37 | 2016-10-03 17:37 |               | Блокировка                  |
| iarap                                      | 2211000086     | 3                | 10    | 7        | 2016-11-03 08:26 | 2016-10-10 15:27 |               | Блокировка                  |
| Browley.                                   | 112100234      | 228              | 250   | 22       | 2022-02-08 10:28 | 2017-02-09 14:47 |               | Блокировка                  |
| ойсколики,                                 | Marchine Ro    | 35.5             | 40    | 4.5      | 2019-08-05 12:14 | 2017-02-09 15:07 |               | Блокировка                  |
| Rentro                                     | FT0 1014218    | 12               | 25    | 13       | 2017-02-17 10:18 | 2017-02-17 10:07 |               | Блокировка                  |
| The PREADO                                 | TEXENT N       | 67               | 75    | 8        | 2022-02-08 11:57 | 2017-03-02 15:07 |               | Блокировка                  |
| 807938090X01                               | 41100347       | 10               | 10    | 0        | 2017-04-12 16:03 | 2017-04-12 15:47 |               | Блокировка                  |
|                                            |                |                  |       |          |                  |                  |               | 1 - 14 ИЗ 128 ∨ > >>        |

### 3. По интервалу по клиентам

| НФОЛЕК<br>РТАЛ СТАТИСТИКИ |                                 | ПО ИНТЕРВАЛУ ПО | клиент | AM        |    |          |      |       |      | DEMO   | AGENT But   | іерите орг | анизацию 🗸 |
|---------------------------|---------------------------------|-----------------|--------|-----------|----|----------|------|-------|------|--------|-------------|------------|------------|
| 01.11.2022 - 15.11.2022   | 📋 Поиск по таблице 1 🌒 💽 Скрыть | пустые строки   |        |           |    |          |      |       | ±×   | ilsx « | < 1 - 14 ИЗ | 152 🗸      | >          |
| о логин                   | о организация                   | Ο ΤΑΡΜΦ         | ≎ дт   | одт.доп о | тд | ः тд.доп | арту | С СВХ | о пи | о мпи  | о мпи.доп   | о птд      | смс        |
| 6/76/09/03 arXi00         | 02790080                        | Прогрессивный   | 23     | 10        | 0  | 0        | 158  | 0     | 0    | 0      | 0           | 0          | 0          |
| NOTION ADDIT              | 0.00                            | Прогрессивный   | 8      | 1         | 0  | 0        | 60   | 0     | 0    | 0      | 0           | 0          | 0          |
| AUTEMM JUDICI             | 0.90                            | Прогрессивный   | 20     | 0         | 0  | 0        | 34   | 0     | 0    | 0      | 0           | 0          | 0          |
| POARLINES.                | lyunn                           | Безлимитный     | 41     | 4         | 0  | 0        | 316  | 0     | 0    | 0      | 0           | 0          | 0          |
| 10403023387               | 80490/81383H81                  | Базовый         | 3      | 0         | 0  | 0        | 13   | 0     | 0    | 0      | 0           | 0          | 0          |
| OMINAL CORE               | TMC five waponse                | Базовый         | 2      | 1         | 0  | 0        | 25   | 0     | 0    | 0      | 0           | 0          | 0          |
| BRMT00(13/9801            | Мурись-сний траловый флет       | Прогрессивный   | 1      | 0         | 0  | 0        | 16   | 0     | 0    | 0      | 0           | 0          | 0          |
| \$10,888*3/8081           | CONDACIONETOR                   | Безлимитный     | 0      | 0         | 0  | 0        | 0    | 10    | 0    | 0      | 0           | 0          | 0          |
| CHIMALASIRY               |                                 | Базовый         | 0      | 0         | 0  | 0        | 1    | 0     | 0    | 0      | 0           | 0          | 0          |
| UMOLUGIN1                 | NUMBER OF STREET                | Базовый         | 6      | 0         | 0  | 0        | 51   | 0     | 0    | ٥      | 0           | 0          | 0          |
| OWNERSHIPPING             | termination receiption and      | Базовый         | 5      | 2         | 0  | 0        | 74   | 0     | 0    | 0      | 0           | 0          | 0          |
| REAL PROTOCOLOGICAL       | Myphanisted spanned pres        | Прогрессивный   | 3      | 1         | 0  | 0        | 29   | o     | o    | o      | 0           | 0          | 0          |
| 8684749(1)(1000)          | Мурильский заловый фост         | Прогрессивный   | 1      | 0         | 0  | 0        | 23   | 0     | 0    | 0      | o           | 0          | 0          |
| 101.8897.03083            | contracted on premium of        | Безлимитный     | 2      | o         | o  | 0        | 40   | 0     | 0    | 0      | o           | o          | 0          |
|                           |                                 |                 |        |           |    |          |      |       |      |        | < 1-14 ИЗ   | 152 🗸      | > >>       |

### 4. По интервалу по организациям

| ІОРТАЛ СТА | ЭЛЕК<br>атистики                                                                                                    |            | по ин           | ТЕРВАЛУ ПО ОРГА  | НИЗАЦІ | 19M        |    |          |      |     |      | DEMO.  | AGENT BLIG | іерите ор | ганизацию |
|------------|----------------------------------------------------------------------------------------------------|------------|-----------------|------------------|--------|------------|----|----------|------|-----|------|--------|------------|-----------|-----------|
| 01.11.2    | 2022 - 15.11.2022 📋 🚺 Поиск по таблице  🚻                                                                                                    | Скрыта     | в пустые строки |                  |        |            |    |          |      |     | : بل | alsx « | < 1 - 14 M | 3 53 ~    | > »       |
| © ФС       | О НАИМЕНОВАНИЕ                                                                                                    | о инн      | О ТАРИФ         | 🗧 ІД ДЕКЛАРАНТА  | с дт   | о дт.доп о | тд | о тд.доп | арту | свх | о пи | с мпи  | о мпи.доп  | о птд     | с смс     |
| ΠΑΟ        | Мурнатиний правляний флот                                                                                                    | 11000001   | Прогрессивный   | 10277299-08330   | 5      | 1          | 0  | 0        | 68   | 0   | 0    | ٥      | 0          | 0         | 0         |
| AO         | 0.43                                                                                                    | 636806714  | Прогрессивный   | 10277390-0072    | 36     | 5          | 0  | 0        | 114  | 0   | 0    | 0      | 0          | 0         | 0         |
| 000        | 0/9600                                                                                                    | X89606234  | Прогрессивный   | 10077390-0000    | 41     | 10         | 0  | 0        | 272  | 0   | 0    | 0      | 0          | 0         | 0         |
| AO         | налениеский электикализический констин-                                                                                                    | 340993027  | Базовый         | 1027328048484    | 11     | 2          | 0  | 0        | 33   | 59  | 0    | 0      | 0          | 0         | 0         |
| 000        | 1000200340400                                                                                                    | 1114000108 | Базовый         | 10271200-0428    | 3      | 0          | 0  | 0        | 13   | 0   | 0    | 0      | 0          | 0         | 0         |
| AO         | 104/01/97                                                                                                    | 40204011   | Безлимитный     | 10211200-0423    | 44     | 0          | 0  | 0        | 335  | 0   | 0    | 0      | 0          | 0         | 0         |
| 000        | samplescent energie report area                                                                                                    | NUMBER     | Базовый         | 102112402402     | 5      | 2          | 0  | o        | 74   | 0   | 0    | ٥      | o          | 0         | 0         |
| AO         | CONTRACTOR OF THE OWNER OF THE OWNER | 01002011   | Безлимитный     | 1027739010080    | 36     | 13         | 0  | 0        | 156  | 10  | 0    | ٥      | 0          | 0         | 0         |
| AO         | KORDAK.                                                                                                    | 363409484  | Базовый         | HITTER ADDRI     | 6      | 0          | 0  | 0        | 51   | 0   | 0    | 0      | 0          | 0         | 0         |
| 000        | Pytonet                                                                                                    | TTUNDART   | Безлимитный     | 10277280-0400821 | 84     | 9          | 0  | 0        | 822  | 0   | 0    | 0      | 0          | 0         | 0         |
| AO         | TMC Residences                                                                                                    | 170300345  | Базовый         | 1007728000101    | 2      | 1          | 0  | 0        | 25   | 0   | 0    | ٥      | 0          | 0         | 0         |
| 000        | SPEAKER                                                                                                    | 1042442211 | Прогрессивный   | 10271206-041942  | 4      | 1          | 0  | 0        | 26   | 0   | 0    | 0      | 0          | 0         | 0         |
| 000        | 1940-1940-1                                                                                                    | 10.0071563 | Прогрессивный   | 10011206-010491  | 0      | 0          | 0  | 0        | 0    | 4   | 0    | 0      | o          | o         | 0         |
| 000        | 1993                                                                                                    | hanastri   | Безлимитный     | 100110900200000  | 523    | 355        | 7  | 10       | 4308 | 24  | 0    | 0      | 0          | 0         | 0         |

## 5. Комплект по интервалу по клиентам

| строки<br>С ТАРИФ<br>Базовый<br>Базовый<br>Базовый | с дт<br>1<br>2                                                                                                    | о дт.доп<br>о<br>о                                                                                                    | <b>тд</b><br>0                                                                                                    | о тд.доп                                                                                                    | арту<br>5                                                                                                    | CBX                                                                                                    | пи                                                                                                    | xlsx «                                                                                                    | < 1 - 14 и<br>о мпи.доп                                                                                                    | з 19 〜<br>С ПТД                                                                                                    | > »                                                                                                    |
|----------------------------------------------------|----------------------------------------------------------------------------------------------------|----------------------------------------------------------------------------------------------------|----------------------------------------------------------------------------------------------------|----------------------------------------------------------------------------------------------------|----------------------------------------------------------------------------------------------------|----------------------------------------------------------------------------------------------------|----------------------------------------------------------------------------------------------------|----------------------------------------------------------------------------------------------------|----------------------------------------------------------------------------------------------------|----------------------------------------------------------------------------------------------------|----------------------------------------------------------------------------------------------------|
| с ТАРИФ<br>Базовый<br>Базовый<br>Базовый           | о дт<br>1<br>2                                                                                                    | о под.тд о<br>о<br>о                                                                                                    | тд<br>0                                                                                                    | о тд.доп                                                                                                    | арту<br>5                                                                                                    | о свх                                                                                                    | о пи                                                                                                    | с мпи                                                                                                    | о мпи.доп                                                                                                    | птд                                                                                                    | с смс                                                                                                    |
| Базовый<br>Базовый<br>Базовый                      | 1                                                                                                    | 0<br>0                                                                                                    | 0                                                                                                    | 0                                                                                                    | 5                                                                                                    | 0                                                                                                    | 0                                                                                                    |                                                                                                    |                                                                                                    |                                                                                                    |                                                                                                    |
| Базовый<br>Базовый                                 | 2                                                                                                    | 0                                                                                                    |                                                                                                    |                                                                                                    |                                                                                                    |                                                                                                    | 2                                                                                                    | 0                                                                                                    | 0                                                                                                    | 0                                                                                                    | 0                                                                                                    |
| Базовый                                            |                                                                                                    |                                                                                                    | 0                                                                                                    | 0                                                                                                    | 8                                                                                                    | 0                                                                                                    | 0                                                                                                    | 0                                                                                                    | 0                                                                                                    | 0                                                                                                    | 0                                                                                                    |
|                                                    | 1                                                                                                    | 0                                                                                                    | 0                                                                                                    | 0                                                                                                    | 9                                                                                                    | 0                                                                                                    | 0                                                                                                    | 0                                                                                                    | 0                                                                                                    | 0                                                                                                    | 0                                                                                                    |
| Базовый                                            | 0                                                                                                    | 0                                                                                                    | 0                                                                                                    | 0                                                                                                    | 0                                                                                                    | 6                                                                                                    | 0                                                                                                    | 0                                                                                                    | 0                                                                                                    | 0                                                                                                    | 0                                                                                                    |
| Базовый                                            | 8                                                                                                    | 14                                                                                                    | 0                                                                                                    | 0                                                                                                    | 203                                                                                                    | 0                                                                                                    | 0                                                                                                    | 0                                                                                                    | 0                                                                                                    | 0                                                                                                    | 0                                                                                                    |
| Прогрессивный                                      | 12                                                                                                    | 3                                                                                                    | 0                                                                                                    | 0                                                                                                    | 58                                                                                                    | 0                                                                                                    | 0                                                                                                    | 0                                                                                                    | 0                                                                                                    | 0                                                                                                    | 0                                                                                                    |
| Базовый                                            | 2                                                                                                    | 1                                                                                                    | 0                                                                                                    | 0                                                                                                    | 36                                                                                                    | 0                                                                                                    | 0                                                                                                    | 0                                                                                                    | 0                                                                                                    | 0                                                                                                    | 0                                                                                                    |
| Прогрессивный                                      | 3                                                                                                    | 0                                                                                                    | 0                                                                                                    | o                                                                                                    | 33                                                                                                    | 0                                                                                                    | 0                                                                                                    | 0                                                                                                    | 0                                                                                                    | 0                                                                                                    | 0                                                                                                    |
| Прогрессивный                                      | 2                                                                                                    | 2                                                                                                    | 0                                                                                                    | 0                                                                                                    | 19                                                                                                    | 0                                                                                                    | 0                                                                                                    | 0                                                                                                    | 0                                                                                                    | 0                                                                                                    | 0                                                                                                    |
| Прогрессивный                                      | 1                                                                                                    | 0                                                                                                    | 0                                                                                                    | 0                                                                                                    | 3                                                                                                    | 0                                                                                                    | ٥                                                                                                    | o                                                                                                    | 0                                                                                                    | 0                                                                                                    | 0                                                                                                    |
| Прогрессивный                                      | 1                                                                                                    | 0                                                                                                    | 0                                                                                                    | 0                                                                                                    | 9                                                                                                    | o                                                                                                    | 0                                                                                                    | 0                                                                                                    | 0                                                                                                    | 0                                                                                                    | 0                                                                                                    |
| Прогрессивный                                      | 1                                                                                                    | 9                                                                                                    | 0                                                                                                    | o                                                                                                    | 17                                                                                                    | o                                                                                                    | 0                                                                                                    | o                                                                                                    | 0                                                                                                    | 0                                                                                                    | 0                                                                                                    |
| Пакетный                                           | 1                                                                                                    | 0                                                                                                    | 0                                                                                                    | o                                                                                                    | 0                                                                                                    | 0                                                                                                    | 0                                                                                                    | 0                                                                                                    | 0                                                                                                    | 0                                                                                                    | 0                                                                                                    |
| Прогрессивный                                      | 1                                                                                                    | 0                                                                                                    | 0                                                                                                    | o                                                                                                    | 26                                                                                                    | 0                                                                                                    | o                                                                                                    | o                                                                                                    | 0                                                                                                    | 0                                                                                                    | 0                                                                                                    |
|                                                    | Еззовый<br>Базовый<br>Прогрессивный<br>Прогрессивный<br>Прогрессивный<br>Прогрессивный<br>Прогрессивный<br>Прогрессивный | Езовий         0           Базовий         8           Прогресовний         12           Базовий         2           Прогресовний         3           Прогресовний         2           Прогресовний         1           Прогресовний         1           Прогресовний         1           Прогресовний         1           Прогресовний         1           Прогресовний         1           Прогресовний         1           Прогресовний         1 | Базовцій         0         0           Базовцій         8         14           Прогрессовний         12         3           Базовцій         2         1           Прогрессовний         3         0           Прогрессовний         1         0           Прогрессовний         1         0           Прогрессовний         1         0           Прогрессовний         1         0           Прогрессовний         1         0           Прогрессовний         1         0           Прогрессовний         1         0 | Базовый         0         0         0           Базовый         8         14         0           Прогрессивный         12         3         0           Базовый         2         1         0           Прогрессивный         3         0         0           Прогрессивный         2         2         0           Прогрессивный         1         0         0           Прогрессивный         1         0         0           Прогрессивный         1         0         0           Прогрессивный         1         0         0           Прогрессивный         1         0         0           Прогрессивный         1         0         0           Прогрессивный         1         0         0 | Еказовай         0         0         0         0           Базовай         8         14         0         0           Прогрессивный         12         3         0         0           Базовай         2         1         0         0           Прогрессивный         3         0         0         0           Прогрессивный         1         0         0         0           Прогрессивный         1         0         0         0           Прогрессивный         1         0         0         0           Прогрессивный         1         0         0         0           Прогрессивный         1         0         0         0           Прогрессивный         1         0         0         0           Прогрессивный         1         0         0         0 | Базовий         0         0         0         0         0         0           Базовий         8         14         0         0         203           Прогрессияний         12         3         0         0         36           Базовий         2         1         0         0         33           Прогрессияний         3         0         0         0         31           Прогрессияний         1         0         0         0         31           Прогрессияний         1         0         0         0         31           Прогрессияний         1         0         0         0         31           Прогрессияний         1         0         0         0         31           Прогрессияний         1         0         0         0         31           Прогрессияний         1         0         0         0         31           Прогрессияний         1         0         0         0         31           Прогрессияний         1         0         0         0         31 | Базовый         0         0         0         0         0         0         0         0         0         0         0         10         233         0         0         233         0         0         233         0         0         233         0         0         58         0         0         58         0         0         58         0         0         58         0         0         58         0         0         58         0         0         58         0         0         58         0         0         58         0         0         58         0         0         58         0         0         58         0         0         58         0         0         0         58         0         0         0         0         0         0         0         0         0         0         0         0         0         0         0         0         0         0         0         0         0         0         0         0         0         0         0         0         0         0         0         0         0         0         0         0         0         0         0 <t< td=""><td>Базовий         0         0         0         0         0         0         6         0           Базовий         8         14         0         0         203         0         0           Прогрессияний         12         3         0         0         36         0         0           Базовий         2         1         0         0         36         0         0           Прогрессияний         3         0         0         0         33         0         0           Прогрессияний         1         0         0         0         33         0         0           Прогрессияний         1         0         0         0         3         0         0           Прогрессияний         1         0         0         0         3         0         0           Прогрессияний         1         0         0         0         0         0         0         0           Прогрессияний         1         0         0         0         0         0         0         0         0         0         0         0         0         0         0         0         0</td><td>Базовый         0         0         0         0         0         0         0         0         0         0         0         0         0         0         0         0         0         0         0         0         0         0         0         0         0         0         0         0         0         0         0         0         0         0         0         0         0         0         0         0         0         0         0         0         0         0         0         0         0         0         0         0         0         0         0         0         0         0         0         0         0         0         0         0         0         0         0         0         0         0         0         0         0         0         0         0         0         0         0         0         0         0         0         0         0         0         0         0         0         0         0         0         0         0         0         0         0         0         0         0         0         0         0         0         0         0&lt;</td><td>Базовый         0         0         0         0         0         0         0         0         0         0         0         0         0         0         0         0         0         0         0         0         0         0         0         0         0         0         0         0         0         0         0         0         0         0         0         0         0         0         0         0         0         0         0         0         0         0         0         0         0         0         0         0         0         0         0         0         0         0         0         0         0         0         0         0         0         0         0         0         0         0         0         0         0         0         0         0         0         0         0         0         0         0         0         0         0         0         0         0         0         0         0         0         0         0         0         0         0         0         0         0         0         0         0         0         0         0&lt;</td><td>Базовий         0         0         0         0         0         0         0         0         0         0         0         0         0         0         0         0         0         0         0         0         0         0         0         0         0         0         0         0         0         0         0         0         0         0         0         0         0         0         0         0         0         0         0         0         0         0         0         0         0         0         0         0         0         0         0         0         0         0         0         0         0         0         0         0         0         0         0         0         0         0         0         0         0         0         0         0         0         0         0         0         0         0         0         0         0         0         0         0         0         0         0         0         0         0         0         0         0         0         0         0         0         0         0         0         0         0&lt;</td></t<> | Базовий         0         0         0         0         0         0         6         0           Базовий         8         14         0         0         203         0         0           Прогрессияний         12         3         0         0         36         0         0           Базовий         2         1         0         0         36         0         0           Прогрессияний         3         0         0         0         33         0         0           Прогрессияний         1         0         0         0         33         0         0           Прогрессияний         1         0         0         0         3         0         0           Прогрессияний         1         0         0         0         3         0         0           Прогрессияний         1         0         0         0         0         0         0         0           Прогрессияний         1         0         0         0         0         0         0         0         0         0         0         0         0         0         0         0         0 | Базовый         0         0         0         0         0         0         0         0         0         0         0         0         0         0         0         0         0         0         0         0         0         0         0         0         0         0         0         0         0         0         0         0         0         0         0         0         0         0         0         0         0         0         0         0         0         0         0         0         0         0         0         0         0         0         0         0         0         0         0         0         0         0         0         0         0         0         0         0         0         0         0         0         0         0         0         0         0         0         0         0         0         0         0         0         0         0         0         0         0         0         0         0         0         0         0         0         0         0         0         0         0         0         0         0         0         0< | Базовый         0         0         0         0         0         0         0         0         0         0         0         0         0         0         0         0         0         0         0         0         0         0         0         0         0         0         0         0         0         0         0         0         0         0         0         0         0         0         0         0         0         0         0         0         0         0         0         0         0         0         0         0         0         0         0         0         0         0         0         0         0         0         0         0         0         0         0         0         0         0         0         0         0         0         0         0         0         0         0         0         0         0         0         0         0         0         0         0         0         0         0         0         0         0         0         0         0         0         0         0         0         0         0         0         0         0< | Базовий         0         0         0         0         0         0         0         0         0         0         0         0         0         0         0         0         0         0         0         0         0         0         0         0         0         0         0         0         0         0         0         0         0         0         0         0         0         0         0         0         0         0         0         0         0         0         0         0         0         0         0         0         0         0         0         0         0         0         0         0         0         0         0         0         0         0         0         0         0         0         0         0         0         0         0         0         0         0         0         0         0         0         0         0         0         0         0         0         0         0         0         0         0         0         0         0         0         0         0         0         0         0         0         0         0         0< |

## 6. Комплект по интервалу по организациям

| PIATCIA      | атистики                                 |               |               |                                 | UTTAIN |          |    |          |      |       |      |        |            | Jephile of |       |
|--------------|------------------------------------------|---------------|---------------|---------------------------------|--------|----------|----|----------|------|-------|------|--------|------------|------------|-------|
| 01.11.2      | 2022 - 15.11.2022 📋 🔲 Поиск по таблице 🕚 | 🛞 🕜 Скрыть п  | устые строки  |                                 |        |          |    |          |      |       | ⊻    | XLSX 《 | < 1 - 14 M | 3 19 🗸     | > »   |
| о Ф <b>С</b> | О НАИМЕНОВАНИЕ                           | с инн         | С ТАРИФ       | 🗧 ІД ДЕКЛАРАНТА                 | ≎ дт   | о дт.доп | тд | о тд.доп | арту | с свх | о пи | о мпи  | о мпи.доп  | с птд      | о смс |
| 000          | Ropegna Ponesa                           | 111101-012    | Пакетный      | 102770004790mm<br>1027700048937 | 1      | 0        | 0  | 0        | 0    | 0     | 0    | 0      | 0          | 0          | 0     |
| 000          | In COMPANY                               | 2121240046    | Базовый       | 1011000401000                   | 1      | 0        | 0  | o        | 5    | ٥     | 0    | 0      | 0          | 0          | o     |
| 000          | TH PROVIDE                               | MORGEO'SE     | Базовый       | 10111004800408                  | 2      | 0        | 0  | 0        | 8    | 0     | 0    | 0      | 0          | 0          | 0     |
| 000          | EROT-MINISTER CONTRACTORS                | 1810832407    | Базовый       | 10275000111222                  | 1      | 0        | 0  | 0        | 9    | 0     | 0    | 0      | 0          | 0          | 0     |
| 000          | nin krenaujovář                          | NEXT NOVEM    | Базовый       | ***********                     | 0      | 0        | 0  | 0        | 0    | 6     | 0    | 0      | 0          | 0          | 0     |
| 000          | 004037880079036-01                       | 3081094308    | Базовый       | 1027733048984276                | 8      | 14       | 0  | 0        | 203  | 0     | 0    | 0      | 0          | 0          | 0     |
| 000          | Theread and                              | 1904043018    | Прогрессивный | NEXTONNAME HAVE                 | 12     | 3        | 0  | 0        | 58   | 0     | 0    | o      | 0          | 0          | 0     |
| 000          | Britishi Antoni                          | 1108633104    | Базовый       | 10277004943638                  | 2      | 1        | 0  | 0        | 36   | 0     | 0    | 0      | 0          | 0          | 0     |
| 000          | mappeda                                  | 1136426179    | Прогрессивный | 102773004983879                 | 3      | 0        | 0  | 0        | 33   | 0     | 0    | 0      | 0          | 0          | 0     |
| 000          | INDERCOME MEXAMINES.                     | TERMINEN      | Прогрессивный | NUMBER OF STREET                | 2      | 2        | 0  | 0        | 19   | 0     | 0    | 0      | 0          | 0          | 0     |
| 000          | sponos                                   | 2611702368    | Прогрессивный | NUTRIESSEN112                   | 1      | 0        | 0  | 0        | 3    | 0     | 0    | 0      | 0          | 0          | 0     |
| ип           | Received Control Desperiments            | 211 023099671 | Прогрессивный | -                               | 1      | 0        | 0  | 0        | 9    | 0     | 0    | 0      | 0          | 0          | 0     |
| ип           | Menn Props Descriptions                  | Dis forment   | Прогрессивный |                                 | 1      | 9        | 0  | o        | 17   | 0     | 0    | 0      | 0          | 0          | 0     |
| 000          | CONTRACTOR AND A                         | 111189-000    | Прогрессивный | 102773100044298                 | 1      | 0        | o  | 0        | 26   | 0     | 0    | 0      | 0          | 0          | 0     |

## 7. По типам сообщений

| портал ст | <b>ВЛЕК</b><br>Атистики |                                                              | ПО ТИПАМ СООБЩЕНИЙ |              | DEMO.AGENT     | Выберите организацию |
|-----------|-------------------------|--------------------------------------------------------------|--------------------|--------------|----------------|----------------------|
| 01,11     | .2022 • 15.11.2022      | Поиск по таблице                                             |                    | 🛃 xlsx       | « < 1          | · 14 N3 919 ∽ > >>   |
| O ID      | о тип                   |                                                              | описание           | о количество |                | переходы             |
| -11       | GW.00001                | newGW.00001                                                  |                    | 56           | <u>По типу</u> | По клиентам и типу   |
| -10       | GW.00004                | newGW.00004                                                  |                    |              | По типу        | По клиентам и типу   |
| 0         | CMN.00001               | Ошибка при контроле сообщения/ выполнении операции           |                    | 473          | По типу        | По клиентам и типу   |
| 1         | CMN.00002               | Уведомление о получении сообщения                            |                    | 8348         | По типу        | По клиентам и типу   |
| 2         | CMN.00003               | Подтверждение о положительном результате выполнения операции |                    | 15335        | <u>По типу</u> | По клиентам и типу   |
| 3         | CMN.00004               | Подтверждение о приеме сообщения                             |                    | 19794        | Потипу         | По клиентам и типу   |
| 4         | CMN.00005               | Резерв. Разрешение выполнения запрошенной операции           |                    |              | <u>По типу</u> | По клиентам и типу   |
| 5         | CMN.09999               | Общая ошибка при работе системы                              |                    |              | Потипу         | По клиентам и типу   |
| 6         | CMN.00101               | Запрос статуса процедуры.                                    |                    | 8            | Потипу         | По клиентам и типу   |
| 7         | CMN.00102               | Информация о статусе процедуры                               |                    | 8            | <u>По типу</u> | По клиентам и типу   |
| 8         | CMN.00103               | Запрос истории процедуры.                                    |                    | 26           | Потипу         | По клиентам и типу   |
| 9         | CMN.00104               | Информация об истории процедуры декларирования.              |                    | 26           | По типу        | По клиентам и типу   |
| 10        | CMN.00105               | Запрос на повторную передачу электронного сообщения          |                    | 9            | Потипу         | По клиентам и типу   |
| 11        | CMN.00106               | Повторная передача электронного сообщения                    |                    | 9            | Потипу         | По клиентам и типу   |
|           |                         |                                                              |                    |              |                | - 14 M3 919 🗸 👌 📎    |

## 8. Сообщения по типу

| ПОРТАЛ СТАТИСТИКИ   |                     |                | сообщения по ти                            | ทาง                                    | DEMO.AGE              | NT Выберите организаци |
|---------------------|---------------------|----------------|--------------------------------------------|----------------------------------------|-----------------------|------------------------|
| 3 - CMN.00004       | ♥ 01.11.2022        | 2 - 15.11.2022 | Поиск по таблице                           | 🕁 xlsx 🔍 <                             | 1 - 14 ИЗ 2000 ~ > >> |                        |
| о дата              | о направление       | о тип          | C ENVELOPE ID                              | 🗘 ID ПРОЦЕДУРЫ                         | C IP                  | 🗧 доп. инфо            |
| 2022-11-15 13:28:28 | $\leftarrow$        | CMN.00004      | 10203040 auto sess arts 121682263633       | 2202456 visit into any second          | 188.701.810.70        | 0                      |
| 2022-11-15 13:28:21 | ~                   | CMN.00004      | WINNED A WORK CHO MALE MANDLEMATH          |                                        | 96 108 180 10         | O                      |
| 2022-11-15 13:28:17 | $\rightarrow$       | CMN.00004      | SAUMULT DER AUST Mut Afterstadeut          |                                        | 16.101.185.10         | 0                      |
| 2022-11-15 13:28:17 | $\rightarrow$       | CMN.00004      | 294000-3 Hole 40.0 LOU-LIVING-19931        | 220408 date 6.04 tone microsoftenets   | 10030-002             | 0                      |
| 2022-11-15 13:28:15 | $\rightarrow$       | CMN.00004      | negation chic arms hits afritageouse       | stored dat and the service             | 100.0134-01           | 0                      |
| 2022-11-15 13:28:15 | $\leftarrow$        | CMN.00004      | carloto carl and tes annalisator           |                                        | 10.003.000.00         | 0                      |
| 2022-11-15 13:28:10 | $\rightarrow$       | CMN.00004      | dele MING devia 1068 faiffit deall'1910033 |                                        | 10.101100.00          | 0                      |
| 2022-11-15 13:28:08 | ÷                   | CMN.00004      | 200-balls all shall blue blocker(1) blue   |                                        | 10,103,182,75         | 0                      |
| 2022-11-15 13:28:04 | $\rightarrow$       | CMN.00004      | VALABLE ALL DATE THAT THE PERSON AND       |                                        | 96 108 199 19         | 0                      |
| 2022-11-15 13:28:03 | ÷                   | CMN.00004      | COMING THE CAL WAS DREEDED.                |                                        | 96.103.050.00         | 0                      |
| 2022-11-15 13:27:57 | 2022-11-15 13:27:57 |                | TROOM HER KIN INS HER HER                  |                                        | 10,100,100,10         | 0                      |
| 2022-11-15 13:27:42 | $\leftarrow$        | CMN.00004      | 23million 0712 4274 0712 284070.1011a      | 22245436 (312) 4044 (056 (827)80(849)) | 101.31.64.75          | 0                      |
| 2022-11-15 13:27:35 | $\rightarrow$       | CMN.00004      | 505/8055-(9/7-46/3-09/9-96098/12966);      | stratelli dad 404 lose mirolioili-to   | 100 XX 64 10          | 0                      |
| 2022-11-15 13:27:25 | $\rightarrow$       | CMN.00004      | internets with weathing and internets      | seconda cola alco alga ricoardinia     | 52,540,548,230        | 0                      |

## 9. Сообщения по клиентам и типу

|  | НФОЛЕК             |                                                                                                    |                    | СООБЩЕНИЯ ПО КЛИЕНТАМ И Т | ипу            |      |               |          |            | DEMO.AGENT | Выберите организац | ию 🗸 |
|--|--------------------|----------------------------------------------------------------------------------------------------|--------------------|---------------------------|----------------|------|---------------|----------|------------|------------|--------------------|------|
|  | 3 - CMN.00004 🗸    | 01.11.2022 - 15.11.2022                                                                                                    | 🗐 Поиск по таблице | 111                       |                |      |               |          | ± xLS      | <          | 14 M3 168 🗸 > )    | ~    |
|  | с логин            |                                                                                                    | организация        |                           |                | инн  |               | тариф    |            | AFEHT      | о количество       |      |
|  | 18THOVE AREA       | 00794080                                                                                                    |                    |                           | 100000         | IH.  | Прогр         | ессивный | mester     |            | 261                |      |
|  | ADVENUE ADDRES     | 0.83                                                                                                    |                    |                           | 1211004        | 714  | <b>П</b> porp | ссивный  | menter     |            | 78                 |      |
|  | NETTWIKUER         | 0.82                                                                                                    |                    |                           | 0.34004        | TH   | Прогр         | ссивный  | medan      |            | 188                |      |
|  | 1939-031-03003     | Pyrams.                                                                                                    |                    |                           | 770069401      |      | Безлимитный   |          | 11-11-00   |            | 491                |      |
|  | 00000230232001     | ICM/070234/0402                                                                                                    |                    |                           | 1114003        | 191  | Базові        | สพี      | 10-0-020   |            | 32                 |      |
|  | 845545-05435       | TMC Restragoores                                                                                                    |                    |                           | 270200303      |      | Базовый       |          | 11-0-00    |            | 22                 |      |
|  | ABATHS COLOR       | Myphanesel spannaul door                                                                                                    |                    |                           | 10 10 10 10 10 | 0.04 | Прогр         | ессивный | 21.00/00   |            | 13                 |      |
|  | Kaluman Lokales    | CORPORATION OF THE OWNER OF THE OWNER OF THE OWNER OF THE OWNER OF THE OWNER OF THE OWNER OF THE OWNER OWNER OWN |                    |                           | 09.600         | 61   | Безли         | иитный   | 21-03-04   |            | 64                 |      |
|  | 0000.0001          | 10.83X                                                                                                    |                    |                           | 74210200       | 614  | Базові        | เพิ      | media      |            | 54                 |      |
|  | DHD. JONENN, JEDIN | transferration to solve the second second                                                                                                    |                    |                           | 2402118        | IN   | Базовя        | ай       | nede       |            | 56                 |      |
|  | America (1.088)    | Мурнанский зраловий флот                                                                                                    |                    |                           | 1/100000       | 014  | Nporp         | ссивный  | 11-01-01-0 |            | 32                 |      |
|  | 6864789(1),0883    | Myperiorent spanned pro-                                                                                                    |                    |                           | 1 00000        | 014  | Прогр         | ессивный | 11-0-02-   |            | 20                 |      |
|  | SHOWER OVER        | constant on prevention                                                                                                    |                    |                           | 30.0411        | m    | Безли         | иитный   | 11-8-224   |            | 18                 |      |
|  | 50,007.008         | constantionsystemeter                                                                                                    |                    |                           | 30.947         | m    | Безли         | иитный   | 10-0-00    |            | 203                |      |
|  |                    |                                                                                                    |                    |                           |                |      |               |          |            | « < 1·     | 14 M3 168 ~ > >    | >    |